VISUALIZZARE I NOMI DEI RAPPRESENTANTI DEGLI STUDENTI E DEI GENITORI NEL CONSIGLIO DI CLASSE

IIS STATISTA ALDO MORO

## Cerca su Google <u>www.polocorese.it</u>

| Google |             |                  |                    |                        |  |  |  |  |  |
|--------|-------------|------------------|--------------------|------------------------|--|--|--|--|--|
| Q      | www.polocor | ese.it           |                    | × 🌷                    |  |  |  |  |  |
| ()     | www.polocor | Rimuovi          |                    |                        |  |  |  |  |  |
|        |             | Cerca con Google | Mi sento fortunato |                        |  |  |  |  |  |
| _      |             |                  |                    | Ulteriori informazioni |  |  |  |  |  |

#### Sarai indirizzato alla home page del ns istituto. Dal menu Docenti (in basso a sinistra) seleziona **Registro Elettronico Docenti**

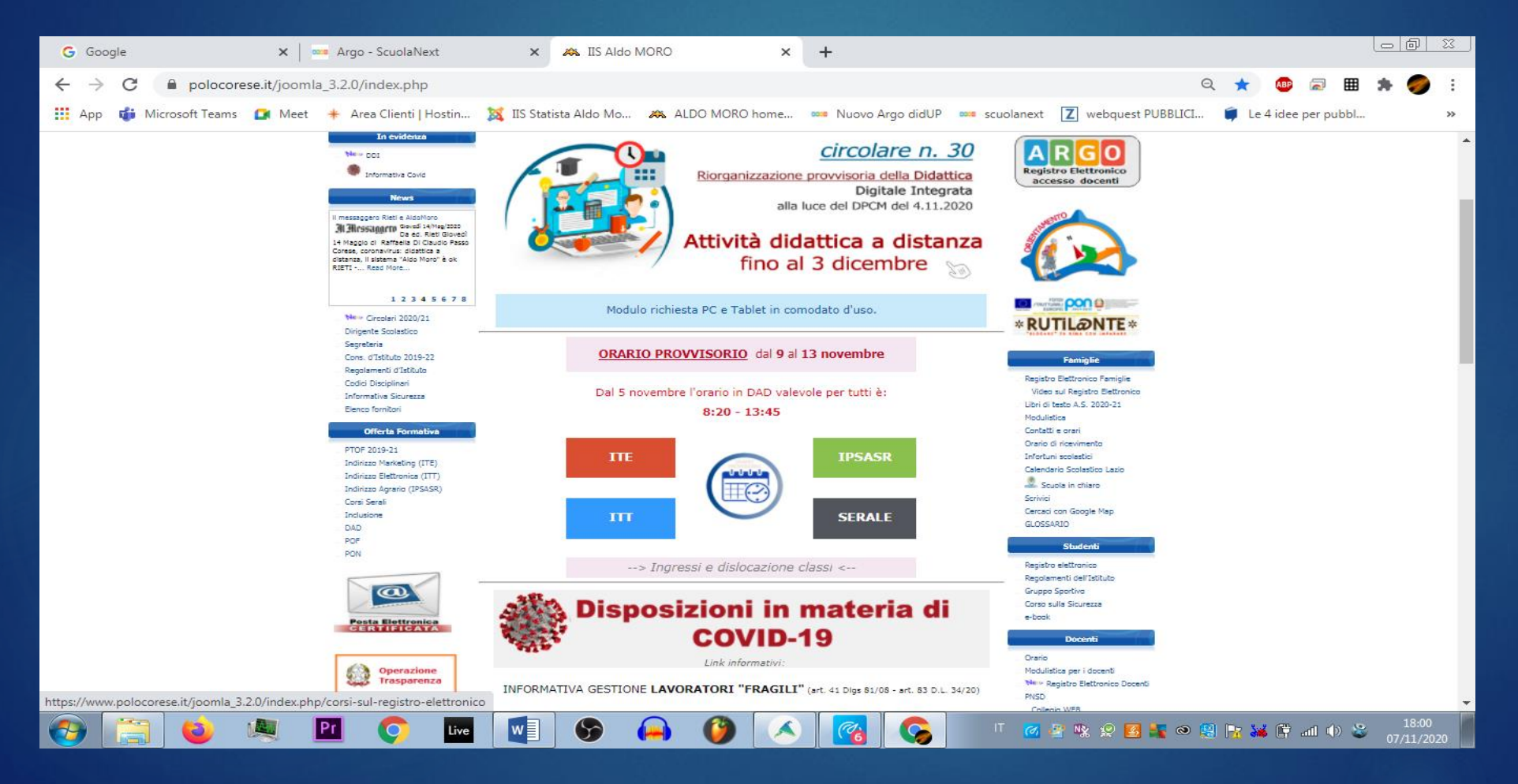

#### Il menu «registro elettronico» è raggiungibile anche dal seguente link: <u>https://www.polocorese.it/joomla\_3.2.0/index.php/corsi-</u> <u>sul-registro-elettronico</u>

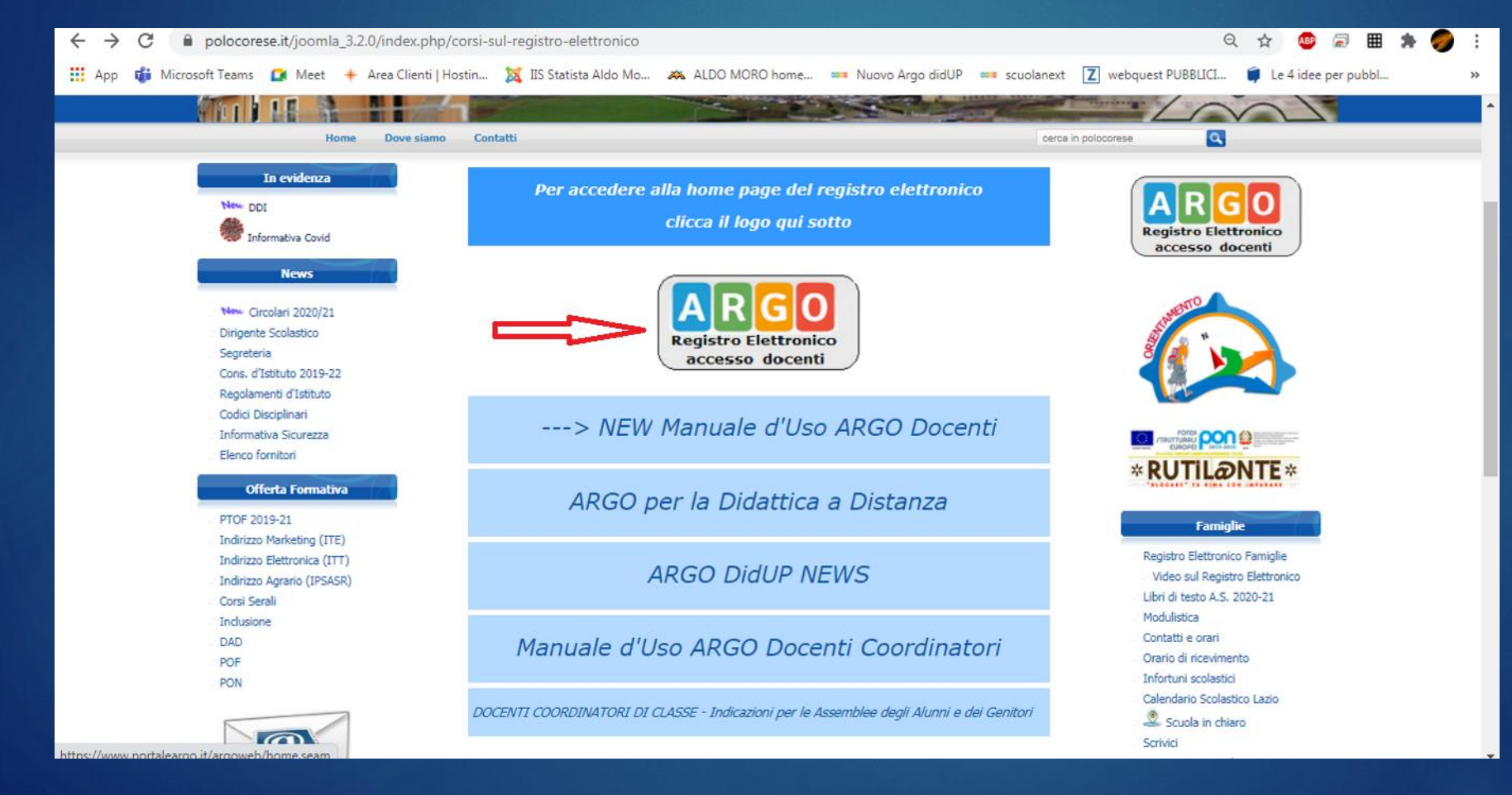

## Seleziona il tasto Scuolanext

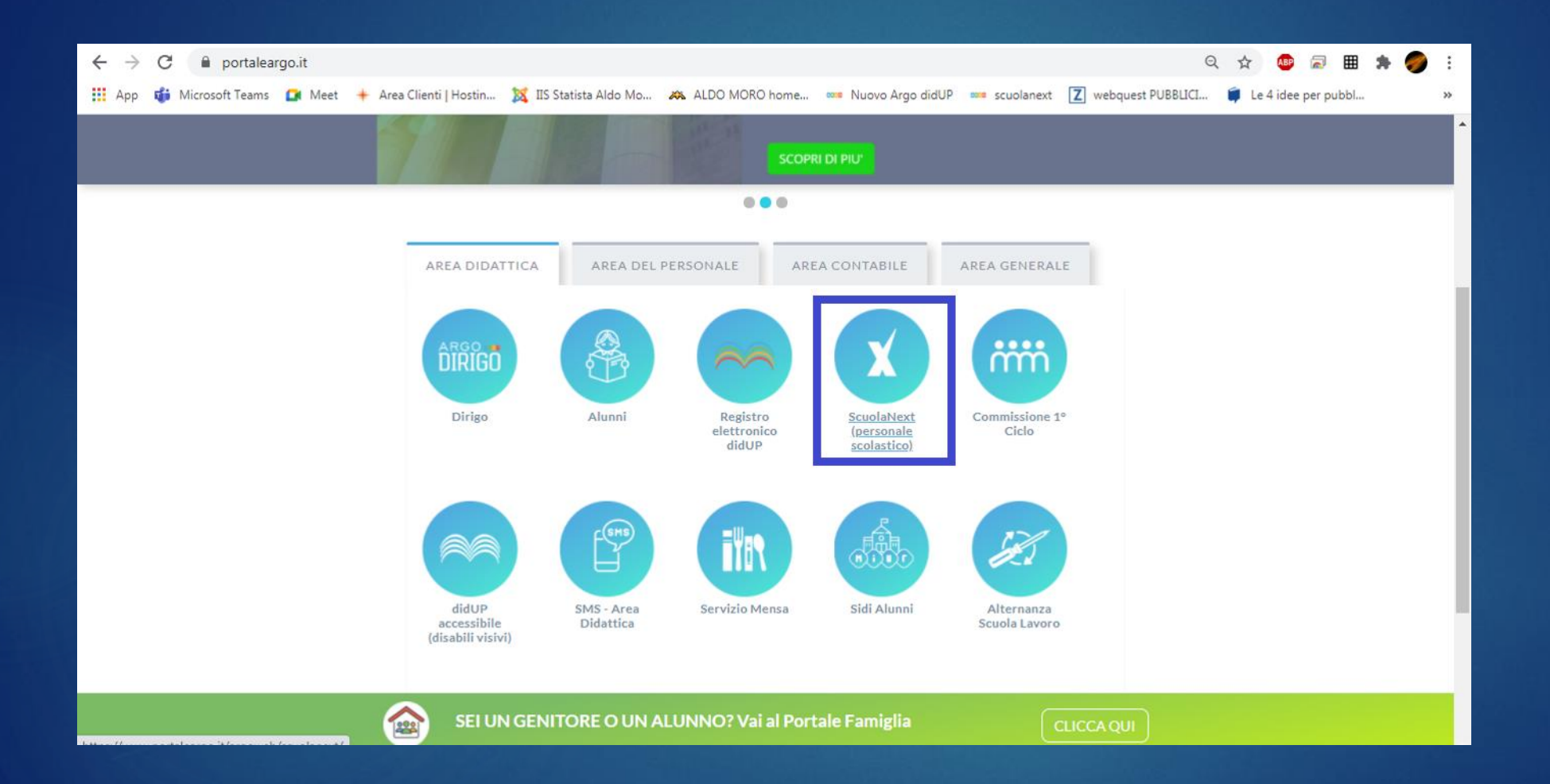

### Accedi ad **ARGO SCUOLANEXT** con le tue credenziali del registro elettronico (le stesse che usi per firmare su Argo Didup)

| C 🔒 portaleargo.it/argoweb/scuolanext/common/login_form.jsp#                                                                                                    | 👂 E |
|----------------------------------------------------------------------------------------------------|-----|
| 🔢 App 🦸 Microsoft Teams 🚺 Meet 🌟 Area Clienti   Hostin 💢 IIS Statista Aldo Mo 🔉 ALDO MORO home 🚥 Nuovo Argo didUP 🚥 scuolanext 🚺 webquest PUBBLICI 🧊 Le 4 idee per pubbl | >>  |
|                                                                                                    |     |

## Dal menu a sinistra, seleziona: COMUNICAZIONI

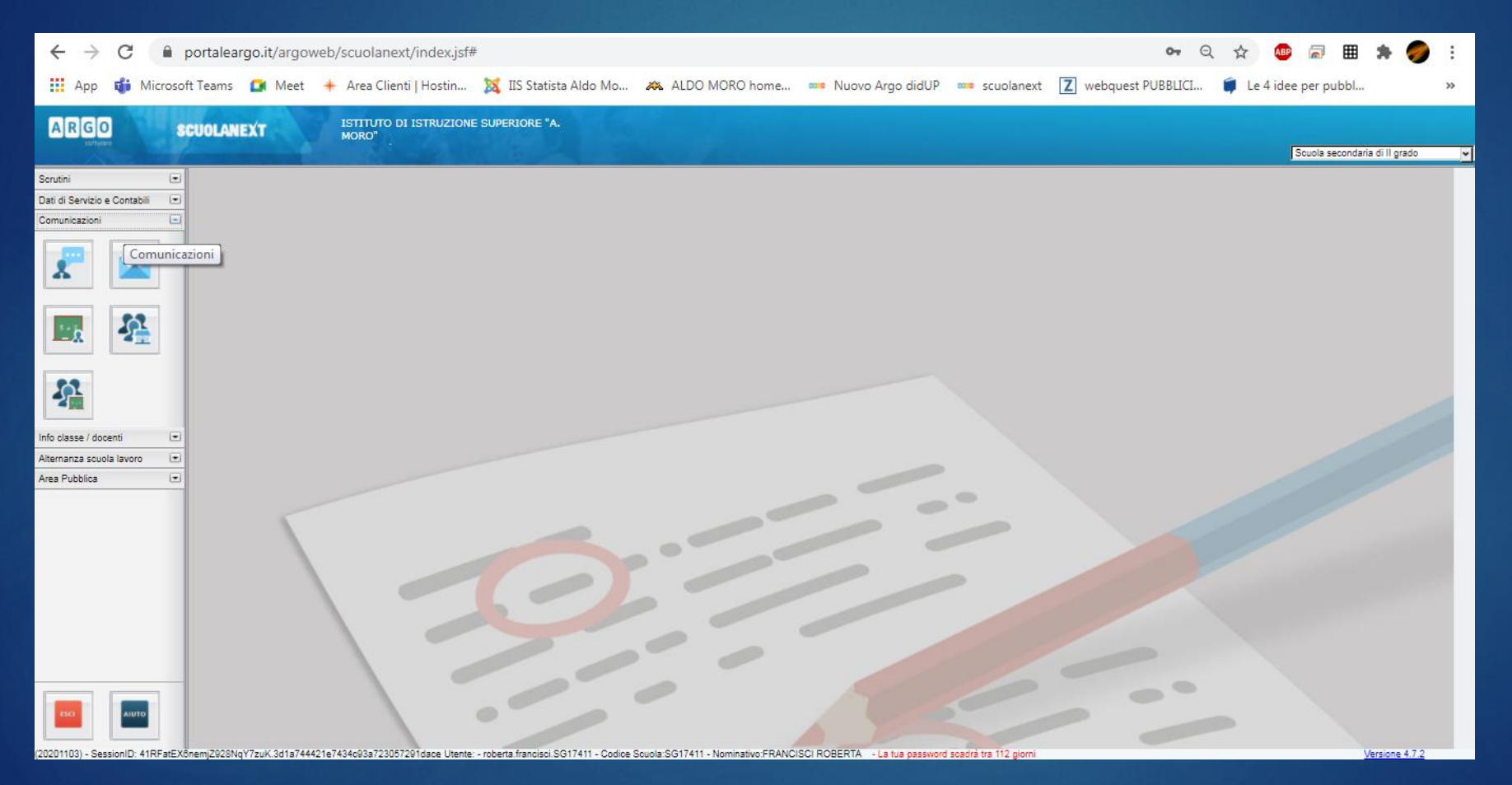

# Scegli il tasto ELETTI CONSIGLIO DI CLASSE

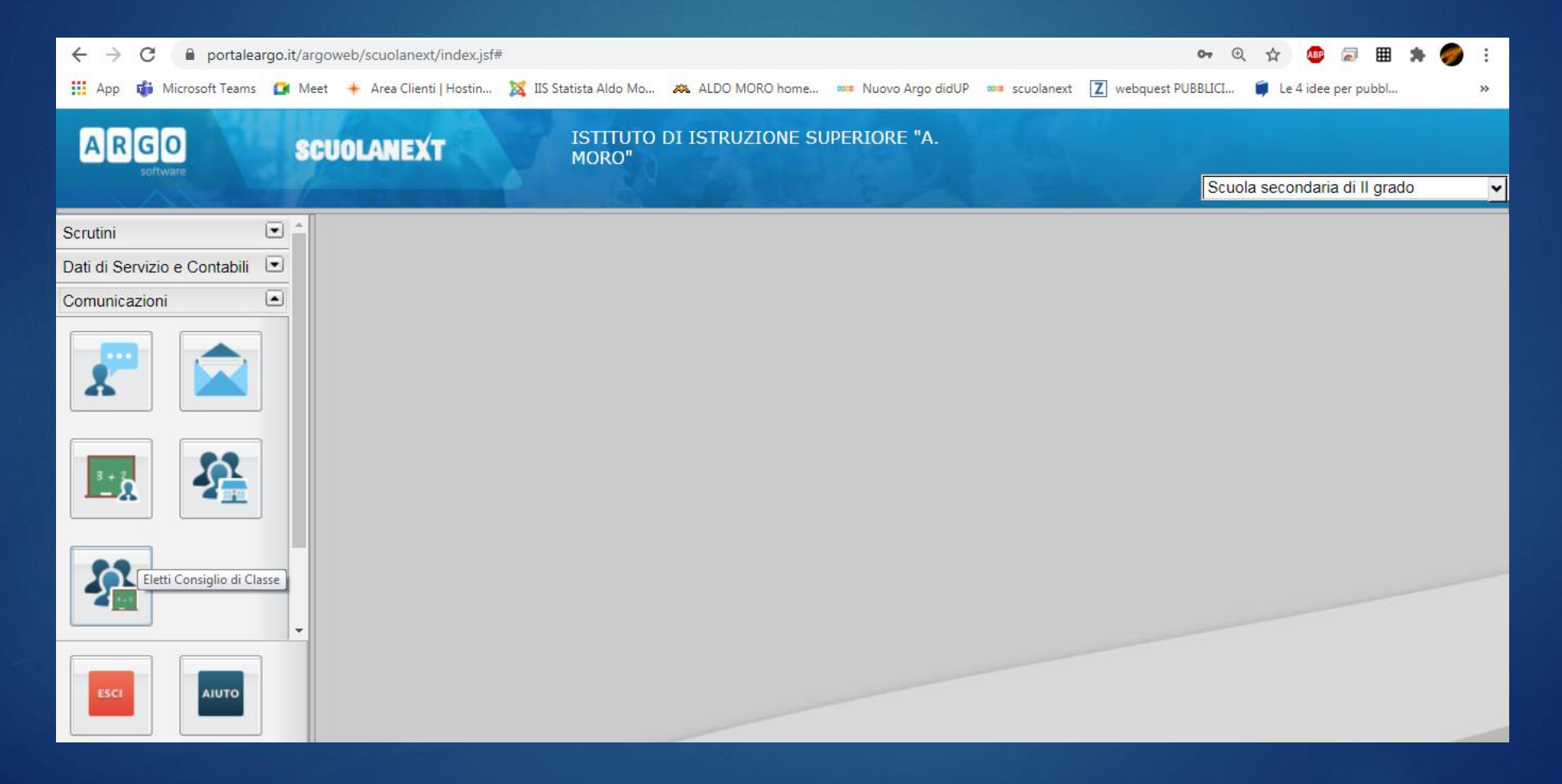

## Seleziona la classe:

| G Google                                                                                                | 🗙 🚥 Argo - Scu    | olaNext 🗙                              | +                      |           |                         |                        |                            |            | l            | - 0              | <u></u> |
|----------------------------------------------------------------------------------------------------|-------------------|----------------------------------------|------------------------|-----------|-------------------------|------------------------|----------------------------|------------|--------------|------------------|---------|
| ← → C 🔒 portaleargo.it                                                                                  | t/argoweb/scuolan | ext/index.jsf#                         |                        |           |                         |                        | <b>0-</b> <del>.</del>     | ☆ 🗛        | ) 🗐 🏢        | * 🥏              | :       |
| 👖 App 📫 Microsoft Teams 🚺                                                                               | Meet 🔺 Area Clie  | enti   Hostin 🐹 IIS St                 | tatista Aldo Mo 🔉 ALDO | MORO hom  | e 🚥 Nuovo Argo didUP    | scuolanext Z web       | quest PUBBLICI             | 🗊 Le 4 ide | ee per pubbl |                  | »       |
| ARGO<br>software SCUOLANEXT ISTITUTO DI ISTRUZIONE SUPERIORE "A.<br>MORO" Scuola secondaria di Il grado |                   |                                        |                        |           |                         |                        |                            |            |              |                  |         |
| Scrutini 💌                                                                                              | Eletti Cons       | sigli di Classe                        |                        |           |                         |                        |                            |            |              | ×                |         |
| Dati di Servizio e Contabili 🖸<br>Comunicazioni 💽                                                       | СНІИДІ            | снири                                  |                        |           |                         |                        | Anno scolastico: 2020/2021 |            |              |                  |         |
|                                                                                                    | Struttura         | Scolastica                             |                        |           | Nominativo              |                        | Data Nascita               | Sesso      |              |                  |         |
|                                                                                                    | MOR               | 010 D 1311(021014<br>)"                | NE SUPERIORE ALDO      | đ         | BALDON PRANCESS         | ÷                      | 01/08/2005                 | м          | (Alunno)     |                  |         |
|                                                                                                    |                   | ENNIO COMUNE - S<br>1 A ITT<br>2 A ITT | SETTORE LECNOLOGI      |           |                         |                        | 25/11/1977                 | F          | (Genitore)   |                  |         |
|                                                                                                    |                   | 1B ITT                                 |                        | ്         |                         |                        | 05/09/2005                 | М          | (Alunno)     |                  |         |
|                                                                                                    |                   | 2B ITT<br>1C ITT                       |                        | 2         |                         |                        | 19/12/1972                 | F          | (Genitore)   |                  |         |
|                                                                                                    |                   | 2011                                   |                        |           |                         |                        |                            |            |              |                  |         |
|                                                                                                    |                   |                                        |                        |           |                         |                        |                            |            |              |                  |         |
| (20201103) - SessionID: uQ9lapxl                                                                        | IRBruyREHD6sFy    | /VdE.3d1a744421e7                      | 434c93a723057291dace   | Utente: - | roberta.francisci.SG174 | 411 - Codice Scuola:SG | 17411 -                    |            | Versione 4.7 | 7.2              |         |
| 📀 🔚 ڬ 🔍                                                                                                 | Pr 📀              | Live W                                 | 🖻 🦲 🌘 🤇                | s (       | 8 😪 📭                   | 🔄 IT 👩 🖉 🗞 🕯           | ? 🖪 😽 👁 🔮                  | 🖹 🐱 🕻      | ad 🕩 🗳       | 18:41<br>07/11/2 | 020     |